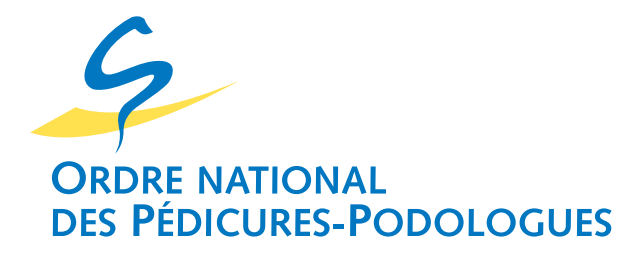

### **TUTORIEL** Demander un arrêt de travail pour garder son enfant sur le site declare.ameli.fr

- Ouvert depuis le 25 mars 2020 aux professionnels de santé libéraux, <u>le site declare.ameli.fr</u> permet de se déclarer en tant que professionnels de santé libéraux devant rester à demisile pour gerder son enfant
- de santé libéraux devant rester à domicile pour garder son enfant
- de moins de 16 ans concerné par la fermeture de son établissement scolaire ou d'accueil.
- Il n'est donc plus nécessaire d'appeler la plateforme téléphonique
- pour pouvoir formuler une demande d'indemnisation d'arrêt de travaildans le cadre de la garde d'enfant.
- En revanche Les professionnels de santé relevant des deux autres cas
- (arrêt de travail parce qu'ils sont atteints par le coronavirus et devant
- respecter une période d'isolement car ayant été en contact rapproché
- avec une personne diagnostiquée positive en coronavirus), doivent eux
- passer par la plateforme téléphonique au 09 72 72 21 12 pour se déclarer.

### SUIVRE LES ÉTAPES DES PAGES SUIVANTES

### Se connecter au site <u>declare.ameli.fr</u>

| Maladie Déclaration de maintien à domicile – Coronavirus                                                                                                    |                                                                                                    |
|----------------------------------------------------------------------------------------------------|----------------------------------------------------------------------------------------------------|
| Déclaration de maintien à domicile                                                                                                    | 2                                                                                                    |
| Vous êtes assuré<br>Vous pouvez demander à bénéficier d'un arrêt<br>de travail si vous êtes une femme enceinte dans<br>son troisième trimestre de grossesse ou souf-<br>frez d'une affection de longue durée.<br>ACCÉDER AU SERVICE ASSURÉ | Vous êtes employeur ou indépen-<br>dant<br>Vous souhaitez demander un arrêt de travail<br>pour vous-même ou vos salariés contraints de<br>garder leur enfant à domicile.<br>ACCÉDER AU SERVICE EMPLOYEUR |

Cliquez sur « ACCÉDER AU SERVICE EMPLOYEUR »

## > 2 Lire l'introduction et cliquer sur « CONTINUER »

#### Service de déclaration en ligne des arrêts de travail

Dans le cadre des mesures visant à limiter la diffusion du coronavirus, les autorités publiques ont décidé la fermeture temporaire de l'ensemble des structures d'accueils de jeunes enfants et d'établissements scolaires.

Cette décision donne lieu à une prise en charge exceptionnelle d'indemnités journalières par l'Assurance Maladie pour les parents qui n'auraient pas d'autre possibilité pour la garde de leurs enfants (télétravail notamment) que de rester à leur domicile ou qui ne bénéficieraient pas des modes de garde adhoc mis en place pour les professions prioritaires.

Ce dispositif concerne les parents d'enfants de moins de 16 ans au jour du début de l'arrêt ainsi que les parents d'enfants en situation de handicap sans limite d'âge.

L'arrêt peut être délivré pour une durée de 1 à 21 jours. Il sera éventuellement renouvelable selon les mêmes modalités en fonction de la durée de fermeture des établissements. Un seul parent à la fois (ou détenteur de l'autorité parentale) peut se voir délivrer un arrêt de travail. Il est possible de fractionner l'arrêt ou de le partager entre les parents sur la durée de fermeture de l'établissement.

Le télé-service « declare.ameli.fr » de l'Assurance Maladie est l'outil mis en place à cette fin. Il s'applique aux salariés du régime général, salariés agricoles, marins, clercs et employés de notaire, travailleurs indépendants (hors professions libérales) et travailleurs non-salariés agricoles et agents contractuels de la fonction publique. Il s'adresse également aux professionnels de santé bénéficiant du versement d'indemnités journalières forfaitaires dérogatoires.

Il s'adresse également aux organismes de formation qui peuvent y déclarer leurs stagiaires en formation professionnelle.

Pour les autres régimes spéciaux, notamment les agents de la fonction publique, l'arrêt n'a pas besoin d'être déclaré sur ce site (en l'absence de versement d'indemnité journalière pour un régime d'assurance maladie) et doit être géré directement par l'employeur.

Si vous êtes salarié ou exploitant du régime agricole, accédez au site de la MSA.

Les déclarations faites sur ce télé-service ne déclenchent pas une indemnisation automatique des employés concernés. Cette indemnisation se fait après vérification par les caisses de sécurité sociale des éléments transmis et sous réserve de l'envoi, selon les procédures habituelles, des éléments de salaires à la caisse d'affiliation de votre employé.

Attention, « declare.ameli.fr » n'est pas un télé-service de déclaration des personnes présentant des symptômes du coronavirus ou infectées par cette maladie, ces dernières relevant d'un arrêt de travail prescrit par un médecin.

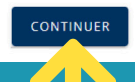

Cliquez sur « CONTINUER »

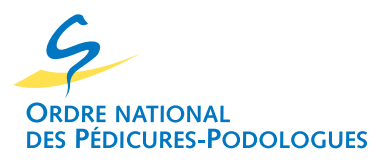

### > 3 Compléter la fiche d'identification entreprise

| Type d'identifiant                                                                                                    | ▼ N° Em                                                | nployeur                                                                               |                                                                                                    |                                      |                                                                |                      |
|----------------------------------------------------------------------------------------------------|--------------------------------------------------------|----------------------------------------------------------------------------------------|----------------------------------------------------------------------------------------------------|--------------------------------------|----------------------------------------------------------------|----------------------|
|                                                                                                    |                                                        |                                                                                        |                                                                                                    |                                      |                                                                |                      |
| Raison sociale de l'entreprise                                                                                                    |                                                        |                                                                                        |                                                                                                    |                                      |                                                                |                      |
| Email                                                                                                    |                                                        |                                                                                        |                                                                                                    |                                      |                                                                |                      |
|                                                                                                    |                                                        |                                                                                        |                                                                                                    |                                      |                                                                |                      |
| Je certifie que cette déclaration o                                                                                                    | concerne des empl                                      | loyés ne pouvant pas                                                                   | s télétravailler                                                                                              |                                      |                                                                |                      |
| iste de(s) employé(s)*                                                                                                    |                                                        |                                                                                        |                                                                                                    |                                      |                                                                |                      |
| si vous êtes travailleur indépendan                                                                                                    | t (hors profession:                                    | s libérales), professio                                                                | onnel de santé ou auto-entrej                                                                                 | preneur, vous pouvez vo              | us déclarer vous-même de manière                               | e identique.         |
| Numéro de sécurité sociale                                                                                                    | Nom                                                    | Prénom                                                                                 | Date de naissance                                                                                             | Téléphone                            | Date de début de l'arrêt                                       | Actions              |
|                                                                                                    |                                                        |                                                                                        | Aucun employé renseign                                                                                        | é                                    |                                                                |                      |
|                                                                                                    |                                                        |                                                                                        |                                                                                                    |                                      |                                                                |                      |
| + AJOUTER UN EMPLOYE                                                                                                    |                                                        |                                                                                        |                                                                                                    |                                      |                                                                |                      |
| + AJOUTER ON EMPLOYE                                                                                                    |                                                        |                                                                                        |                                                                                                    |                                      |                                                                |                      |
| + AJOUTER UN EMPLOTE                                                                                                    |                                                        |                                                                                        |                                                                                                    |                                      |                                                                |                      |
|                                                                                                    |                                                        |                                                                                        |                                                                                                    |                                      |                                                                |                      |
|                                                                                                    |                                                        |                                                                                        |                                                                                                    |                                      |                                                                |                      |
| Fiche complétée :                                                                                                    |                                                        |                                                                                        |                                                                                                    |                                      |                                                                |                      |
| Fiche complétée :                                                                                                    |                                                        |                                                                                        |                                                                                                    |                                      |                                                                |                      |
| Fiche complétée :<br>dentification entreprise                                                                                                    | - N <sup>*</sup> Empl                                  | oyeur                                                                                  |                                                                                                    |                                      |                                                                |                      |
| Fiche complétée :<br>dentification entreprise<br>True d'déntifient<br>Numéro ADELI/AMELI/RPPS                                                                                                    | N <sup>a</sup> Empi                                    | oveur<br>e numéro RPPS pa                                                              | ar exemple                                                                                                    |                                      |                                                                |                      |
| Fiche complétée :<br>Identification entreprise<br>Type didentifiant<br>Numéro ADELI/AMELI/RPPS<br>Raison sociale de l'entreprise                                                                                                    | -N <sup>4</sup> Emok                                   | oveur<br>e numéro RPPS pa                                                              | ar exemple                                                                                                    |                                      |                                                                |                      |
| Fiche complétée :<br>dentification entreprise<br>Tee a dentifient<br>Numéro ADELI/AMEL/RPPS<br>Cabinet de fenteense<br>Cabinet de pédicurie-podologi                                                                                                    | e                                                      | oveur<br>e numéro RPPS pr                                                              | ar exemple                                                                                                    |                                      |                                                                |                      |
| Fiche complétée :<br>Ventification entreprise<br>Pres didentifiant<br>Numéro ADELI/AMELI/RPPS<br>Pason sociale de fentreprise<br>Cabinet de pédicurrie-podologi<br>Final.<br>adroses amail@fournies.eur.fr                                                                                                    | e                                                      | oyeur<br>e numéro RPPS pr                                                              | ar exemple                                                                                                    |                                      |                                                                |                      |
| Fiche complétée :<br>Identification entreprise<br>Type didentificat<br>Numéro ADELI/AMELI/RPPS<br>Cabinet de pédicurie-podologi<br>- Enal<br>- adressemail@fournisseur.fr                                                                                                    | e                                                      | orear<br>e numéro RPPS pa                                                              | ar exemple                                                                                                    |                                      |                                                                |                      |
| Fiche complétée :<br>Fiende complétée :<br>Identification entreprise<br>Fipe didentifient<br>Numéro ADELI/AMELI/RPPS<br>Raison sociale de frenzeprise<br>Cabinet de pédicurie-podologi<br>- Email<br>adressemail@fournisseur.fr                                                                                                    | e<br>concerne des empli                                | oveur<br>e numéro RPPS pr<br>ovés ne pouvant pas                                       | ar exemple<br>télétravailler                                                                                  |                                      |                                                                |                      |
| Fiche complétée :<br>Fiende complétée :<br>Identification entreprise<br>Fyse didentifiant<br>Numéro ADELI/AMELI/RPPS<br>Rason sociale de fentreprise<br>Cabinet de pédicurie-podologi<br>Email<br>adressemail@fournisseur.fr                                                                                                    | e<br>concerne des empli                                | oyeur<br>e numéro RPPS pr<br>oyés ne pouvant pas                                       | ar exemple<br>télétravailler                                                                                  |                                      |                                                                |                      |
| Fiche complétée :<br>dentification entreprise<br>Tree d'identifient<br>Numéro ADELI/AMELI/RPPS<br>Raison saciale de l'entrenise<br>Cabinet de pédicurie-podologi<br>enai<br>adressemail@fournisseur.fr<br>je certifie que cette déclaration of<br>Liste de(s) employé(s)*                                                                      | e<br>concerne des empli                                | o <del>veu<br/>e</del> numéro RPPS pr<br>oyés ne pouvant pas                           | ar exemple<br>télétravailler                                                                                  |                                      | : dérlarer vuis-même de manière le                             | lentique             |
| Fiche complétée :<br>Fiche complétée :<br>Identification entreprise<br>Type didentifient<br>Numéro ADELI/AMELI/RPPS<br>Palson sociale de fentrentie<br>Cabinet de pédicurie-podologi<br>enail<br>adressemail@fournisseur.fr<br>Je certifie que cette déclaration de<br>Liste de(s) employé(s)*                                                 | e<br>concerne des empla                                | over<br>e numéro RPPS pr<br>oyés ne pouvant pas<br>ilibérales), profession             | ar exemple<br>télétravailler<br>nnel de santé ou auto-entrepr                                                 | eneur, vous pouvez vous              | : déclarer vous-même de manière id                             | lentique.            |
| Fiche complétée :<br>dentification entreprise<br>Proe disentificat<br>Numéro ADELI/AMELI/RPPS<br>Raison sociale de fenneprise<br>Cabinet de pédicurie-podologi<br>Emai<br>adressemail@fournisseur.fr<br>je certifie que cette déclaration of<br>Liste de(s) employé(s)*<br>* si vous êtes travailleur Indépendan<br>Numéro de sécurité sociale | e<br>concerne des emple<br>tt (hors professions<br>Nom | oveur<br>e numéro RPPS pr<br>oyés ne pouvant pas<br>i libérales), profession<br>Prénom | ar exemple<br>télétravailler<br>nnel de santé ou auto-entrepr<br>Date de naissance                            | eneur, vous pouvez vous<br>Téléphone | : déclarer vous-même de manière id<br>Date de début de l'arrêt | tentique.<br>Actions |
| Fiche complétée :  Identification entreprise  Tree discolant Numéro ADELI/AMELI/RPPS  Ration sociale de fentreorise Cabinet de pédicurie-podologi  Ensai adressemail@fournisseur.fr  je certifie que cette déclaration co Liste de(s) employé(s)* ' si vous êtes travailleur indépendan Numéro de sécurité sociale                             | e<br>concerne des empli                                | oyeur<br>e numéro RPPS pr<br>oyés ne pouvant pas<br>ilibérales), professior<br>Prénam  | ar exemple<br>télétravailler<br>nnel de santé ou auto-entrepr<br>Date de natssance<br>Aucun employé renseigné | eneur, vous pouvez vous<br>Téléphone | : déclarer vous-même de manière id<br>Date de début de l'arrêt | lentique.<br>Actions |

Puis cliquer sur « AJOUTER UN EMPLOYÉ » Une fenêtre s'ouvre sur la fiche employé (voir page suivante).

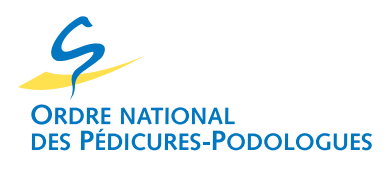

# > 4 Compléter la fiche employé

| Ajouter un employé                                                                    |                                     | >      |
|---------------------------------------------------------------------------------------|-------------------------------------|--------|
| Numéro sécurité sociale                                                               |                                     |        |
| 13 caractères (sans clé) 0 / 13                                                       |                                     |        |
| Nom                                                                                   |                                     |        |
| Prénom                                                                                |                                     |        |
| Date de naissance                                                                     |                                     |        |
| Numéro de téléphone                                                                   |                                     |        |
| Date de début de l'arrêt                                                              |                                     |        |
| Nombre de jours d'arrêt 🔹                                                             |                                     |        |
| Attention, en cas d'une précédente déclaratio<br>arrêts ne doivent pas se chevaucher. | n pour ce même employé, les période | es des |
| Informations sur un enfant                                                            |                                     |        |
| Nom d'un enfant                                                                       |                                     |        |
| Prénoms d'un enfant                                                                   |                                     |        |
| Date de naissance d'un enfant                                                         |                                     |        |
|                                                                                       | ANNULER VAL                         | IDER   |
|                                                                                       |                                     |        |
|                                                                                       |                                     |        |

Puis cliquer sur « VALIDER »

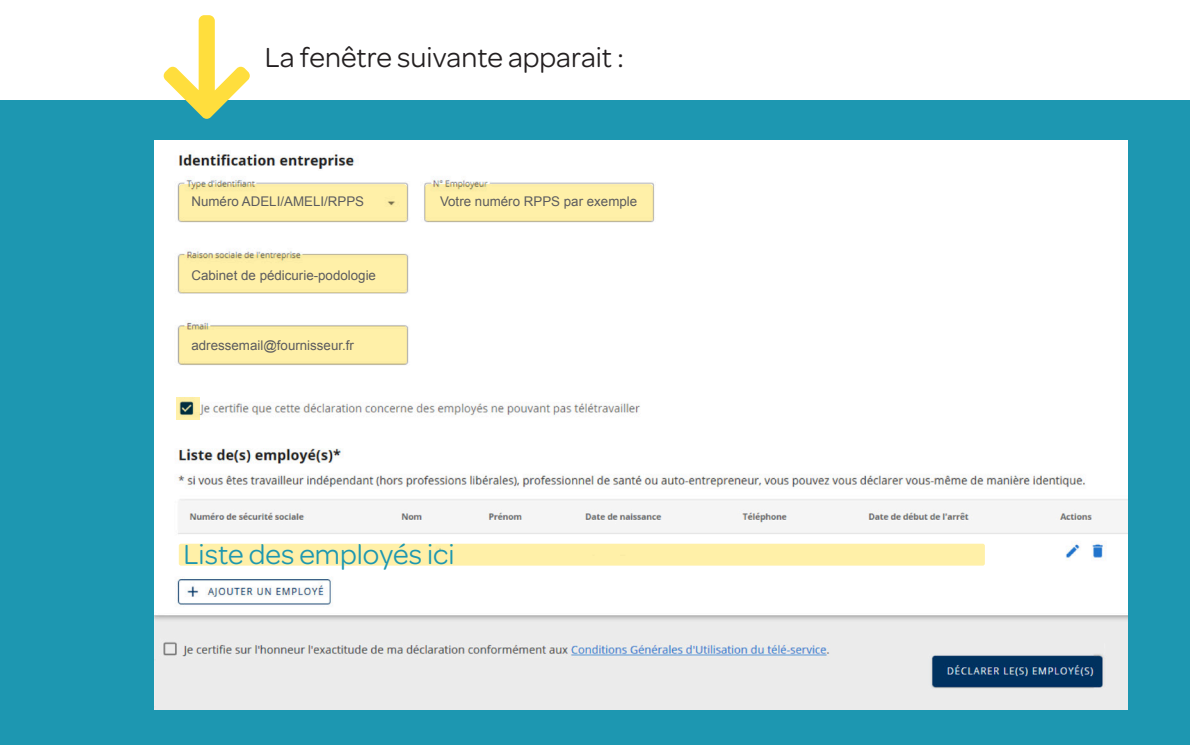

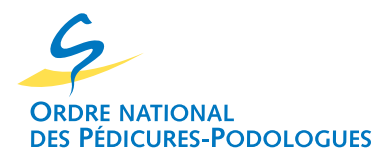

### > 5 Finaliser la déclaration

| Numéro ADELI/AMELI/RPPS                                                                                                    | S 👻 Votre                                                          | e numéro RPPS pa                  | ar exemple                                     |                                                                    |                                                                              |                                                              |  |
|----------------------------------------------------------------------------------------------------|--------------------------------------------------------------------|-----------------------------------|------------------------------------------------|--------------------------------------------------------------------|------------------------------------------------------------------------------|--------------------------------------------------------------|--|
| Delese seriels de l'assession                                                                                                    |                                                                    |                                   |                                                |                                                                    |                                                                              |                                                              |  |
| Cabinet de pédicurie-podolog                                                                                                    | gie                                                                |                                   |                                                |                                                                    |                                                                              |                                                              |  |
|                                                                                                    |                                                                    |                                   |                                                |                                                                    |                                                                              |                                                              |  |
| adressemail@fournisseur.fr                                                                                                    |                                                                    |                                   |                                                |                                                                    |                                                                              |                                                              |  |
|                                                                                                    |                                                                    |                                   |                                                |                                                                    |                                                                              |                                                              |  |
| Je certifie que cette déclaratio                                                                                                    | n concerne des empl                                                | oyés ne pouvant pas               | s télétravailler                               |                                                                    |                                                                              |                                                              |  |
|                                                                                                    |                                                                    |                                   |                                                |                                                                    |                                                                              |                                                              |  |
| Listo do(s) omplová(s)*                                                                                                    |                                                                    |                                   |                                                |                                                                    |                                                                              |                                                              |  |
| Liste de(s) employé(s)*<br>* si vous êtes travailleur indépend                                                                                                    | lant (hors professions                                             | s libérales), professio           | onnel de santé ou auto-en                      | trepreneur, vous pouve                                             | z vous déclarer vous-même de man                                             | ière identique.                                              |  |
| Liste de(s) employé(s)*<br>* si vous êtes travailleur indépend<br>Numéro de sécurité sociale                                                                                      | lant (hors professions                                             | s libérales), professio<br>Prénom | onnel de santé ou auto-en<br>Date de naissance | trepreneur, vous pouve<br>Téléphone                                | z vous déclarer vous-même de man<br>Date de début de l'arrêt                 | ière identique.<br>Actions                                   |  |
| Liste de(s) employé(s)*<br>* si vous êtes travailleur indépend<br>Numéro de sécurité sociale                                                                                      | Nom                                                                | s libérales), professio<br>Prénom | onnel de santé ou auto-en<br>Date de naissance | trepreneur, vous pouve<br>Téléphone                                | rz vous déclarer vous-même de man<br>Date de début de l'arrêt                | ière Identique.<br>Actions                                   |  |
| Liste de(s) employé(s)* * si vous êtes travailleur indépend Numéro de sécurité sociale Liste des emp + Ajouter UN EMPLOYÉ                                                         | lant (hors professions<br>Nom                                      | s libérales), professic           | onnel de santé ou auto-en<br>Date de naissance | trepreneur, vous pouve<br>Téléphone                                | z vous déclarer vous-même de man<br>Date de début de l'arrêt                 | ière identique.<br>Actions                                   |  |
| Liste de(s) employé(s)* * si vous êtes travailleur indépend Numéro de sécurité sociale Liste des emp (+ AJOUTER UN EMPLOYÉ                                                        | Nom                                                                | s libérales), professio<br>Prénom | onnel de santé ou auto-en<br>Date de naissance | trepreneur, vous pouve<br>Téléphone                                | zz vous déclarer vous-même de man<br>Date de début de l'arrêt                | ière identique.<br>Actions                                   |  |
| Liste de(s) employé(s)* * si vous êtes travailleur indépend Numéro de sécurité sociale Liste des emp + AJOUTER UN EMPLOYÉ Je certifie sur l'honneur l'exactitu                    | lant (hors professions<br>Nom<br>DOYÉS ICI                         | s libérales), professic<br>Prénom | Date de santé ou auto-en<br>Date de naissance  | trepreneur, vous pouve<br>Téléphone<br>Itilisation du télé-service | z vous déclarer vous-même de man<br>Date de début de l'arrêt                 | ière identique.<br>Actions                                   |  |
| Liste de(s) employé(s)*<br>* si vous êtes travailleur indépend<br>Numéro de sécurité sociale<br>Liste des employé<br>+ AJOUTER UN EMPLOYÉ<br>Je certifie sur l'honneur l'exactitu | lant (hors professions<br>Nom<br>DOYÉS ICI<br>de de ma déclaration | s libérales), professic<br>Prénom | onnel de santé ou auto-en<br>Date de naissance | trepreneur, vous pouve<br>Téléphone                                | z vous déclarer vous-même de man<br>Date de début de l'arrêt                 | ière identique.<br>Actions<br>Actions<br>ER LE(5) EMPLOYÉ(5) |  |
| Liste de(s) employé(s)*<br>* si vous êtes travailleur indépend<br>Numéro de sécurité sociale<br>Liste des empl<br>(+ AJOUTER UN EMPLOYÉ<br>) je certifie sur l'honneur l'exactitu | lant (hors professions<br>Nom<br>DOYÉS ICI<br>de de ma déclaration | s libérales), professio<br>Prénom | onnel de santé ou auto-en<br>Date de naissance | trepreneur, vous pouve<br>Téléphone                                | z vous déclarer vous-même de man<br>Date de début de l'arrêt<br>e.<br>DÉCLAR | ière identique.<br>Actions                                   |  |

#### La fenêtre suivante apparait :

| mataoro                                                                                                    | r en lighe des arreis de travail                                      |     |
|----------------------------------------------------------------------------------------------------|-----------------------------------------------------------------------|-----|
| Références de l'employeur                                                                                                    |                                                                       |     |
| Tupo d'identificate ANELLIANELLIODDO                                                                                                    |                                                                       |     |
| N° employeur Votre numéro RPPS par exemple                                                                                                    |                                                                       |     |
| Raison sociale Cabinet de pédicurie-podologie                                                                                                    |                                                                       |     |
| Email adressemail@fournisseur.fr                                                                                                    |                                                                       |     |
|                                                                                                    |                                                                       |     |
|                                                                                                    |                                                                       |     |
| Liste des employé(s) déclaré(s)                                                                                                    |                                                                       | _   |
| Liste des employé(s) déclaré(s)                                                                                                    |                                                                       | - 1 |
| Liste des employé(s) déclaré(s)                                                                                                    |                                                                       | - 1 |
| Liste des employé(s) déclaré(s)<br>Déclaration effectuée le xxxxxxxx à xxxx                                                                          |                                                                       | - 1 |
| Liste des employé(s) déclaré(s)<br>Déclaration effectuée le xx/xx/xxxx à xx.xx                                                                       | Téléphone XX XX XX XX XX                                              |     |
| Liste des employé(s) déclaré(s) Déclaration effectuée le xX/XX/XXXX à XX:XX Numéro de sécurité sociale XXX XX XX XXX XXX Date de naissance XXXX/XXXX | Téléphone XX XX XX XX XX<br>Date de l'arrêt Du XX/XX/XXX au XX/XX/XXX |     |

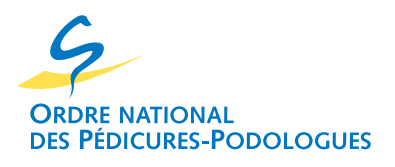